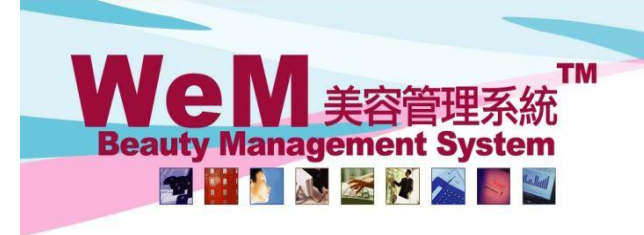

m.hk

## Daily Maximum Booking Hours Control

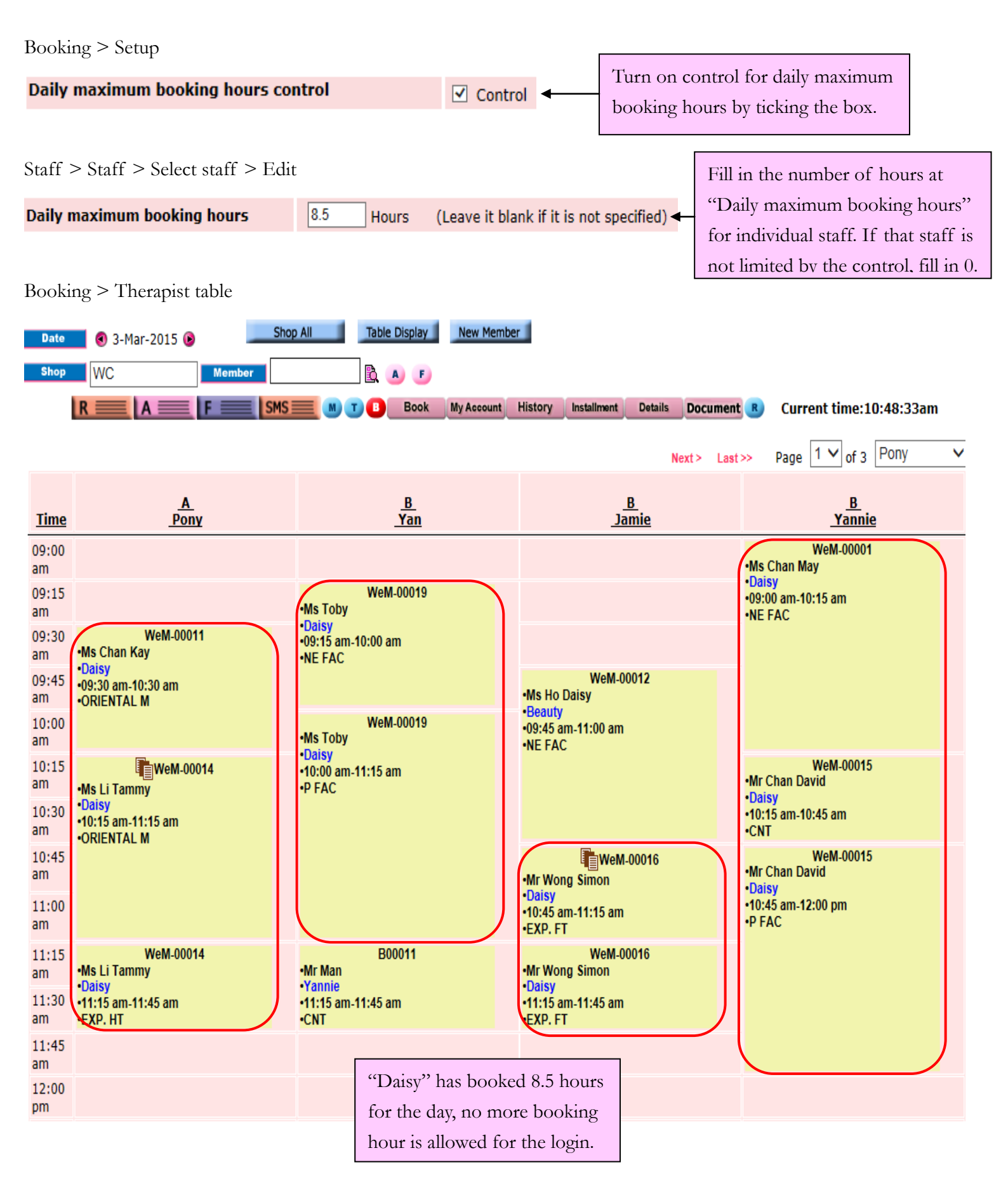

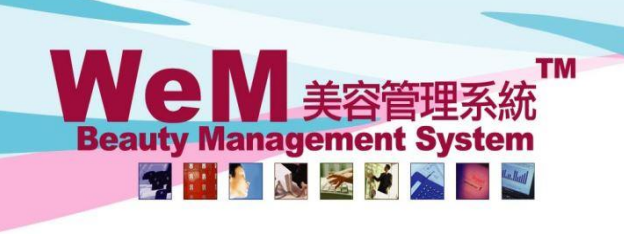

•CNT

WeM-00015

m.hk

1) Booking by press time slot

**•ORIENTAL M** 

10.45

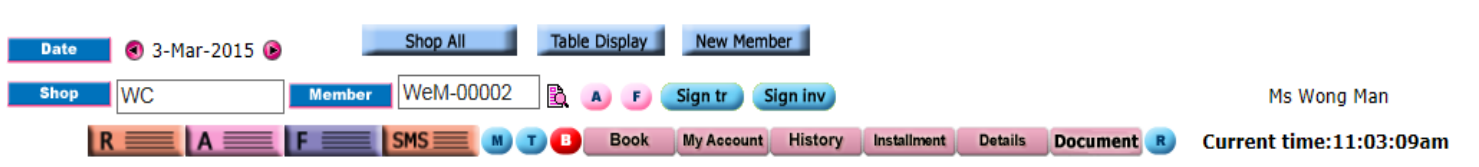

HHB2B.

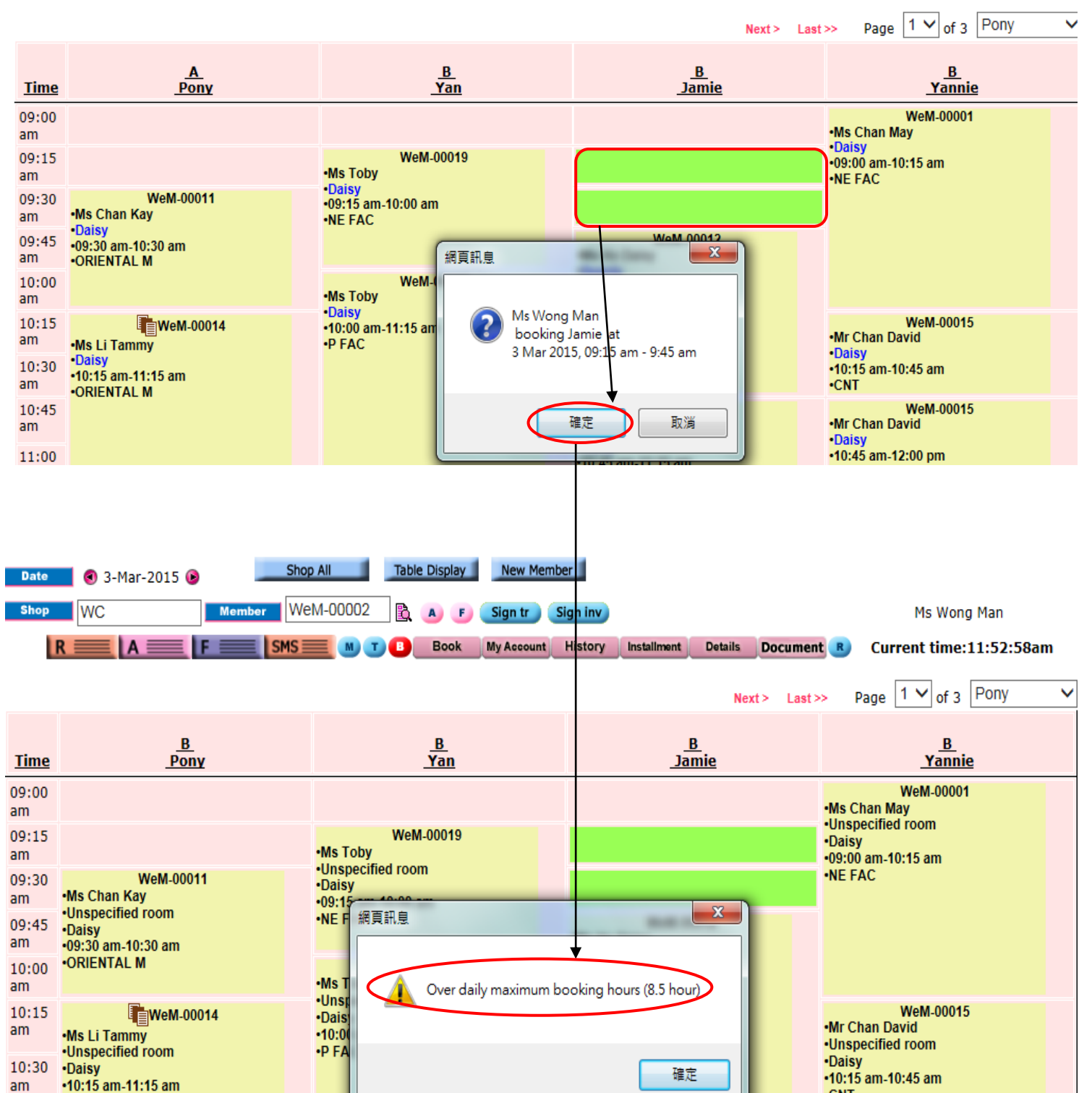

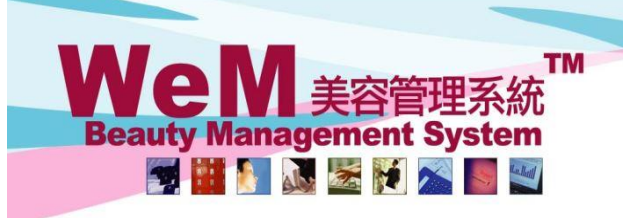

m.hk

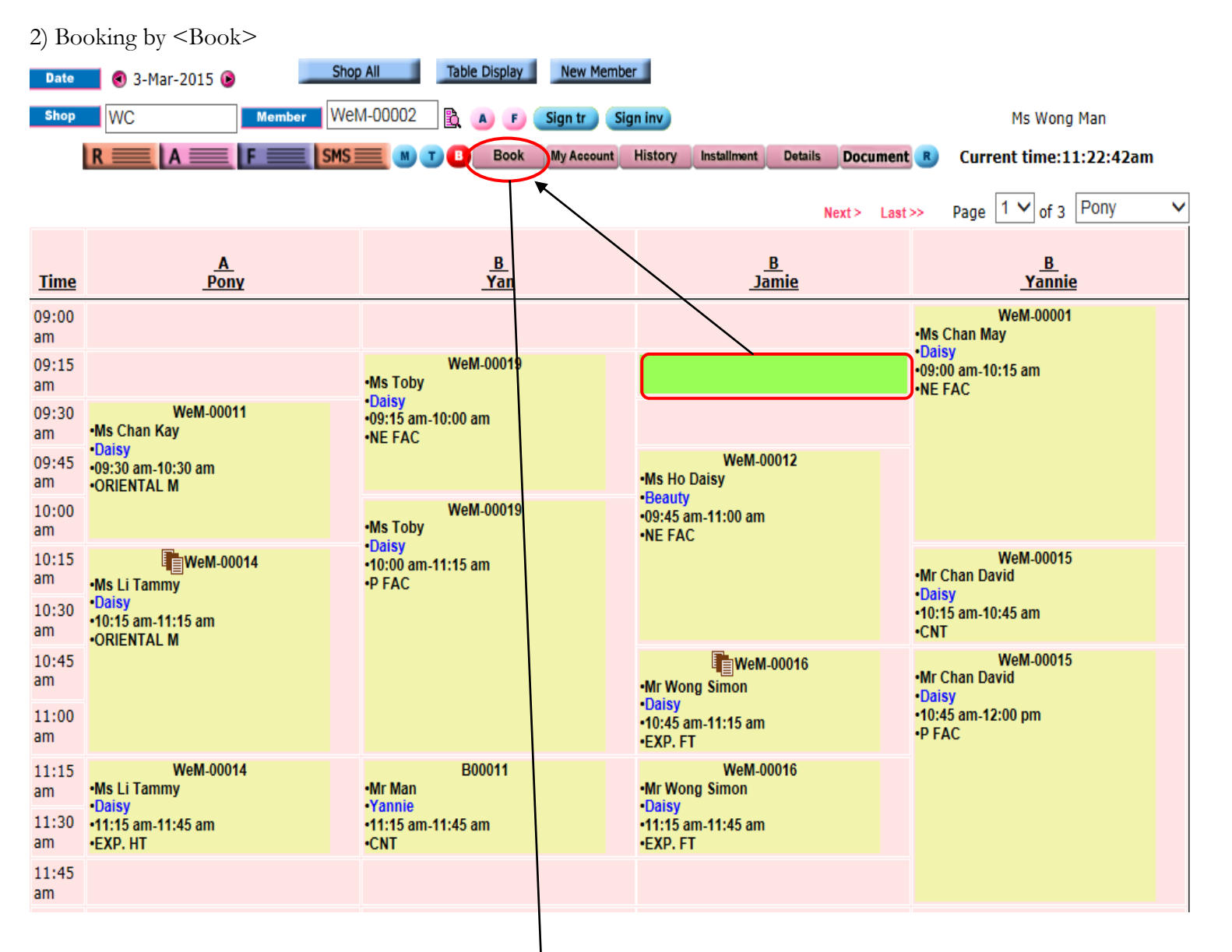

HHB2B

| New booking    | Booked by: ()                                                                      |                         |                              |       |                    |
|----------------|------------------------------------------------------------------------------------|-------------------------|------------------------------|-------|--------------------|
| Shop WC        | Date 3-Mar-2015(Tue)                                                               | Time 09:15 am 🗸         | to 09:45 am 🗸 Interval       | Day 🗸 | Count (Maximum 10) |
| Selected thera | Not specified   Jamie (iamie)   Keyword Code   Purchased treatment (Invoiced) Code | 網頁訊息<br>Over daily maxi | mum booking hours (8.5 hour) |       |                    |
| Remark:        | Please select                                                                      |                         | 確定                           |       | Submit             |

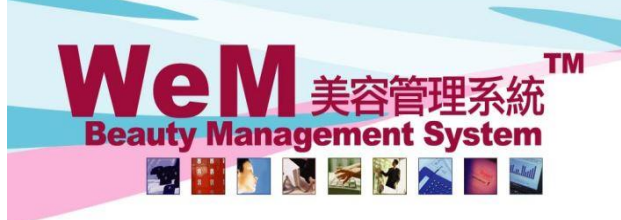

m.hk

3) Booking by <B>

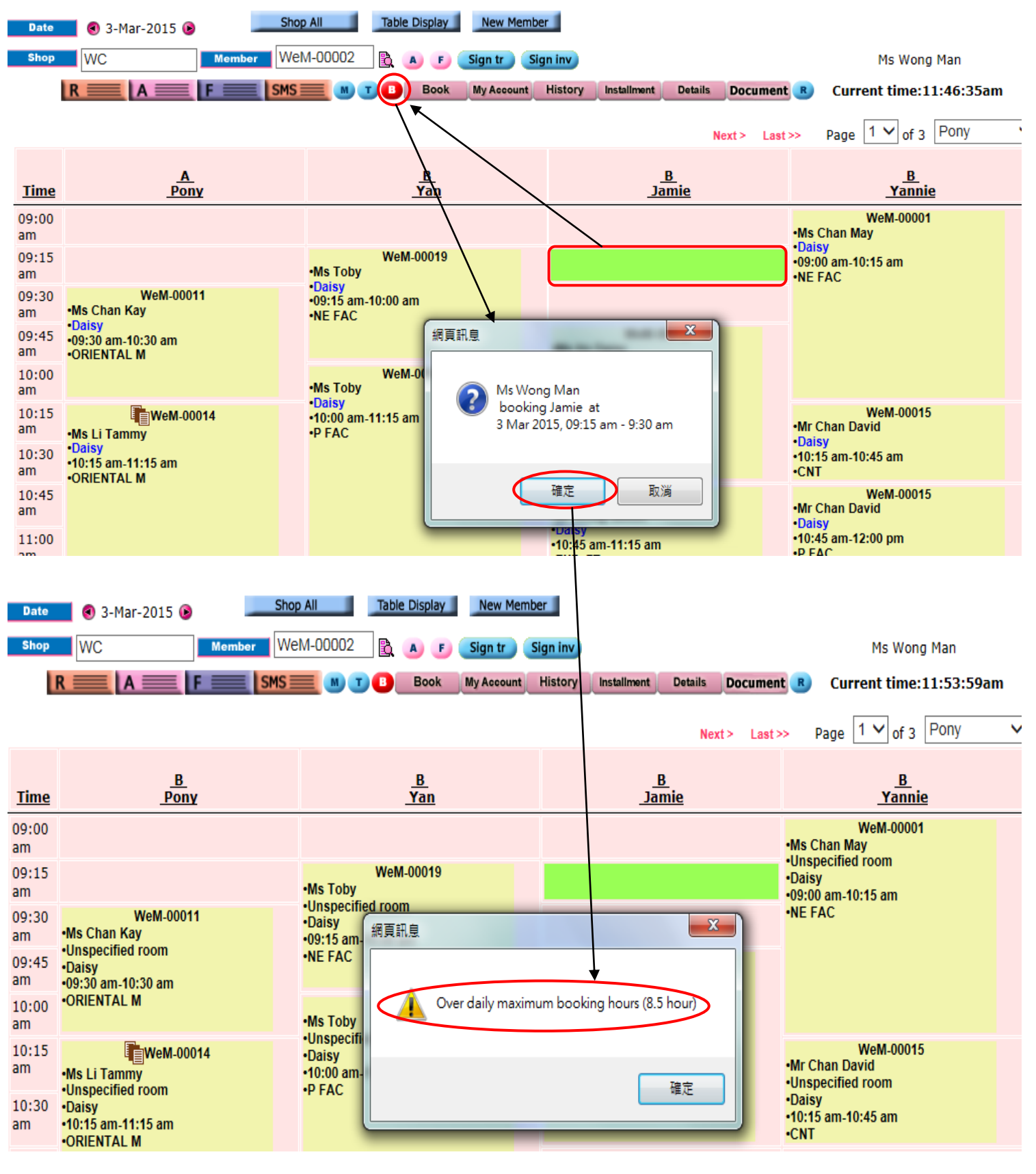

HHB2B.

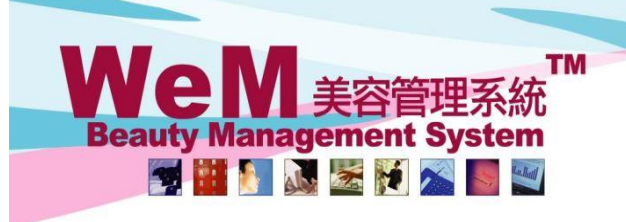

m.hk

4) Modify booking

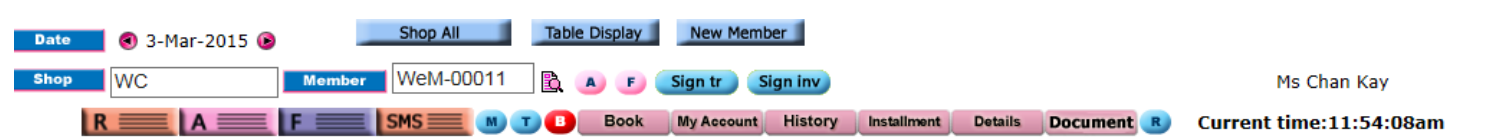

HH626.

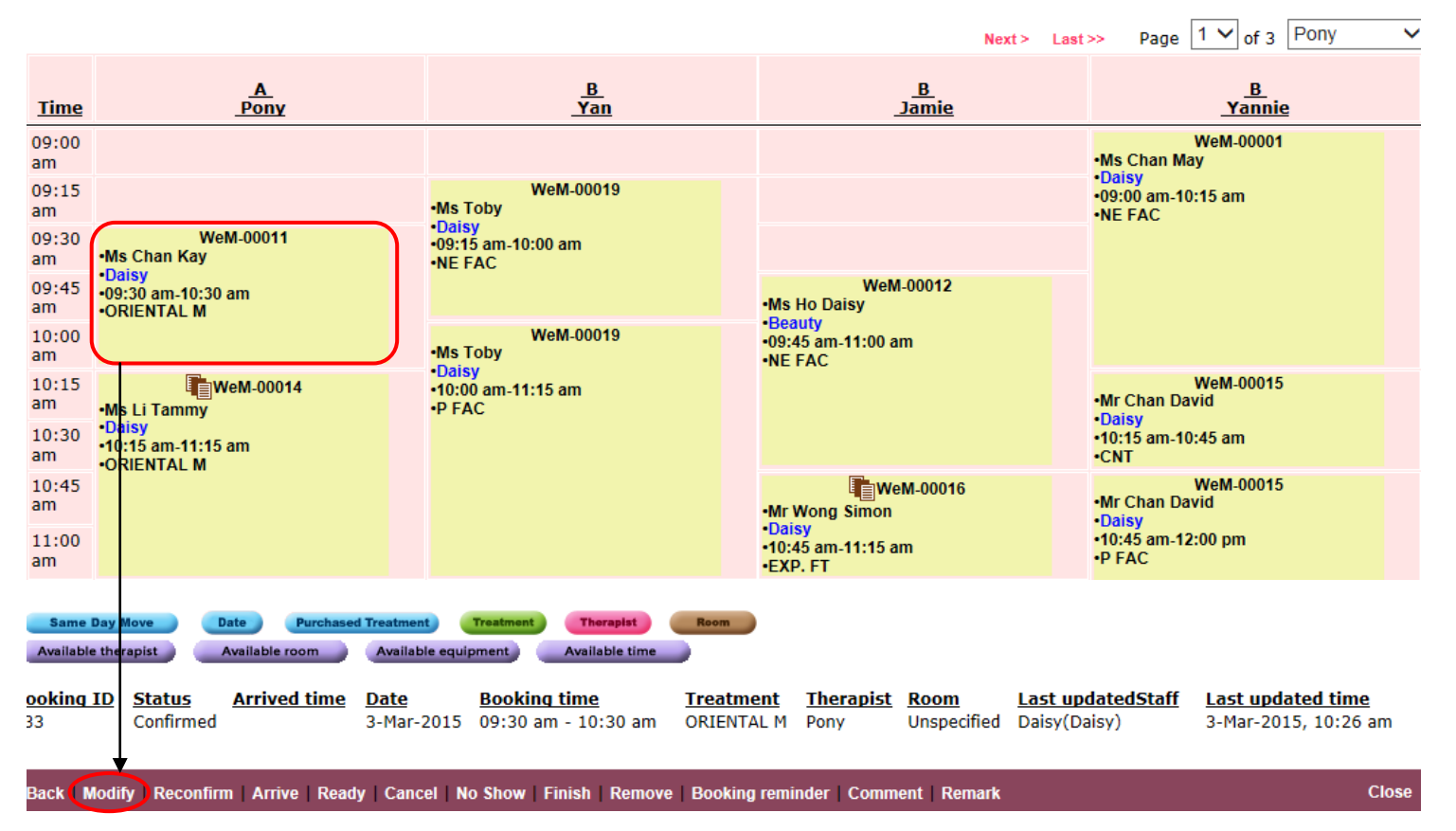

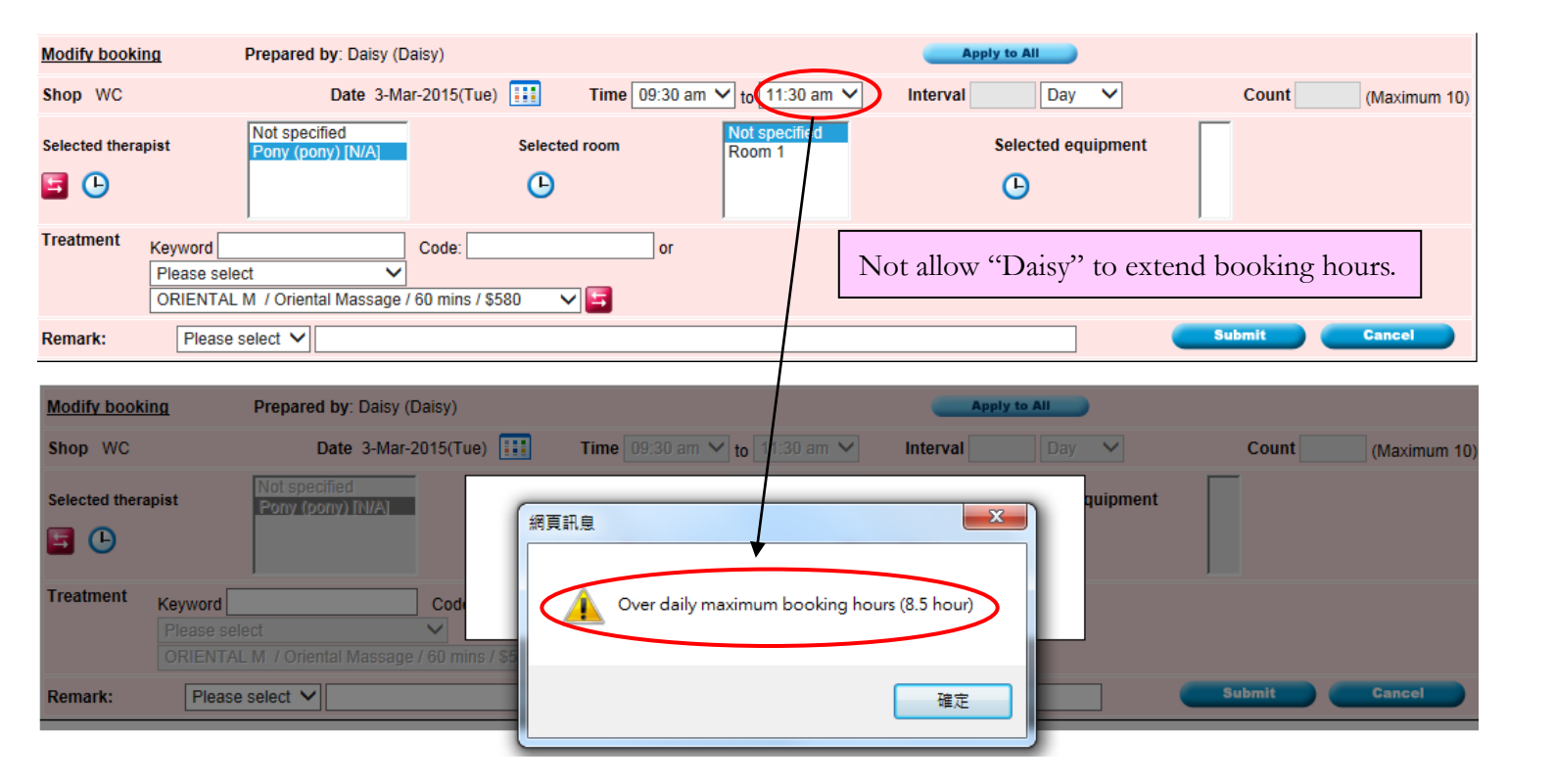

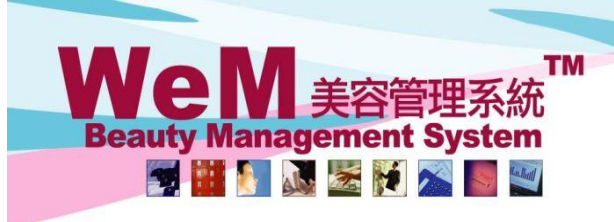

m.hk

## 5) Change booking treatment

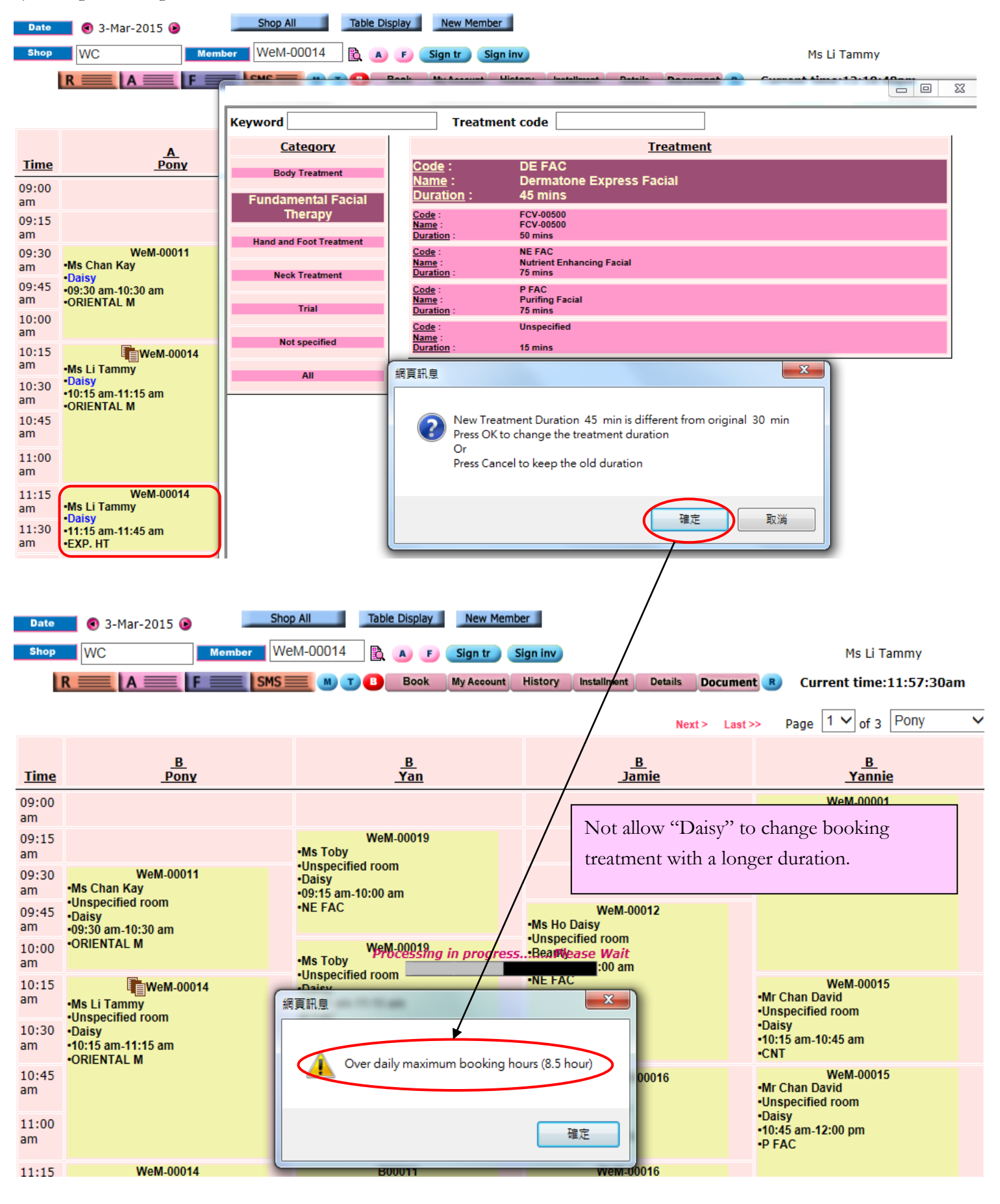

HH828.c